# Using Your #90"

## Memos

Select 🗇 in the Main Menu Select the Memos subfolder

#### View a Memo

Highlight the desired memo and press

#### Create a Memo

#### Press and select New Memo.

Enter a memo label in the Label field and memo text in the Text field. When done, press and select Save.

#### Edit a Memo

Highlight the memo to edit.

Press MENU and select Edit.

After entering changes, press streng and select Save.

## Preferences

Select c-c in the Main Menu

#### Set the Mailbox Alert

Set Alerts to "Yes", set desired Volume, and select a mailbox (e.g. Inbox). Navigate from field to field, and press **ENTER** to select desired options. Press **Esc** to save and exit.

#### Manually Overriding Your Inbox Alerts

You can quickly override your existing mailbox alerts from the Main Menu.

Go to Main Menu by pressing \_\_\_\_\_ and ENTER<sup>1</sup>

Press and select Silence Alerts or Vibrate Alerts to turn the sound off. To restore audible Inbox alerts, press and select Alerts On.

#### Set an Alarm

Select Alarm Clock and set the desired Volume.

Select Alarm #1 or Alarm #2 and set Alarm Clock to "On"

Navigate from field to field and press **ENTER** to select desired options.

Press Fisch to save and exit.

## ....and More

For more more features and full instructions. see the M90 User's Guide in the accompanying CD-ROM.

Radio Frequency Exposure: The M90 meets all FCC and IC RF exposure quidelines when all Safety Information in Section 1 of the User's Guide is followed.

The Unication, M90 and Messenger logos, and M90 Messenger, are trademarks or registered trademarks of Unication Co., Ltd. © 2006 Unication Co., Ltd. 9626-01005 Rev A

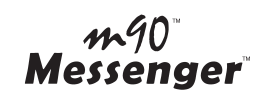

## **Quick Start Guide**

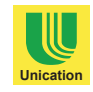

Status Icons

## Main Menu Icons

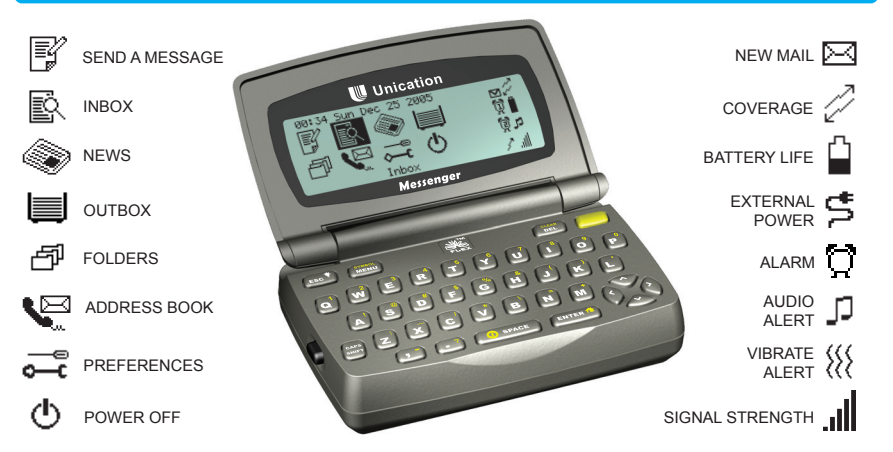

## **Control and Navigaion Keys**

Displays a popup menu

(if one is available).

ENTER 📫 🕨 Selects highlighted item or next

key (carriage return).

▶ In edit mode: use as "Enter"

Deletes one character left of

option (checkbox / option field).

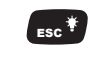

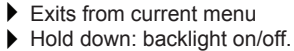

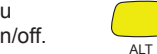

- Press once before typing a number or special character.
- ALT Lock: Press twice for continuous numbers or special characters, then press once more to release.
- then ENTER 1 to return to main menu.

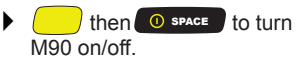

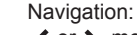

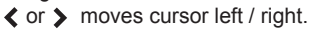

∧ or ∨ moves cursor up / down.

cursor. Press once before typing for

single upper case character. Shift Lock: Press twice for all upper case, then press once more to return to lower case.

## Getting Started

## **Battery Installation**

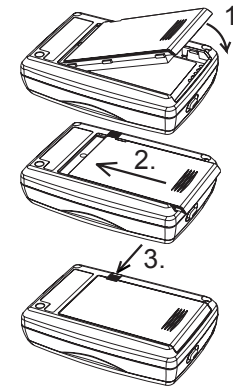

 Insert the end of the battery with the gold electrical contacts into the M90 housing an angle as shown, then swing down flush with the back of the M90.

The battery should insert easily if properly aligned! Do not use force!

2. Slide the battery into place so the end no longer protrudes from the the housing.

3. While holding the battery in place, slide the battery lock fully inwards to lock the battery in place.

Use only Unication Lithium Ion Polymer batteries intended for use with the M90.

## Before First Use - Fully Charge the Battery

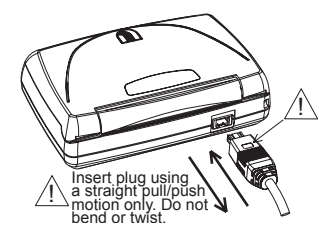

- 1. Connecting the battery charger:
  - Plug charger into a 120V AC power source.
  - Plug charger connector into rear of M90 as shown in illustration. IMPORTANT: The "□" symbol on the connector must face upwards.
  - Charging will begin and battery status icon will flash.
  - Charging is complete when icon stops flashing. NOTE: A full charge can take 4 - 5 hours.
- 2. Disconnecting the battery charger:
  - ▶ Unplug charger from the M90 by pulling straight out.

## Set Date / Time and Owner Information

#### Select o-c in the Main Menu

Select **Owner Information** and type your name, phone number and any comments.

When done, press **esc** to save changes and exit.

Select Date and Time.

Navigate from field to field and press **ENTER** to select entries in each field. When done, press **Esc**<sup>\*</sup> to save changes and exit.

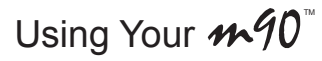

## Send a Message

## Manual Entry

### Select 🗗 in the Main Menu

Enter and address in the To field, and a message in the Msg field.

When done, press **SYNEOL** and select **Send**.

Adding a Contact from the Address Book

Press and select Add Contact.

Navigate to the desired contact and press ENTER<sup>10</sup> to select it.

Press and select **Done Addressing**, then type your message in the **Msg** field. When done, press and select **Send**.

## Inbox Messages

Read a Message

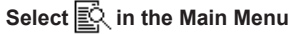

Highlight a message and press **ENTER** to open the message for viewing.

#### Forward a Message

Highlight a message, press and select Forward.

Add a contact in the **To** field, press and select **Send**.

Delete a Message

Highlight a message to delete, press menu and select Delete.

#### Reply to a Message

Highlight a message, press and select Reply.

Select an automatic reply message, or select **Compose** and type a reply message then press **mess** and select **Send**.

## News Messages

#### Select 🔊 in the Main Menu

If you subscribe to a News Service, your News messages are stored in individual folders (such as Sports, Weather, etc.) within the News folder.

## Inbox Messages

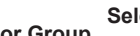

Select 🔛 in the Main Menu

#### Add a Contact or Group Press and select New Contact or New Group.

Enter information such as name, PIN, email address, phone number, etc.

and ealerst Courses, phone number

When done, press (MENU) and select Save.

### View a Contact or Group

Highlight a contact of group and press **ENTER** to view details.

#### Edit a Contact or Group

Select a contact of group, press and select *Edit*. After entering changed, press and select *Save*.

ess ENTER 1 to open the m